# 音響・映像機器操作説明書 ≪421講義室≫

## ◇液晶プロジェクターを投写する

①スクリーン用リモコンを押し、スクリーンを下ろします。

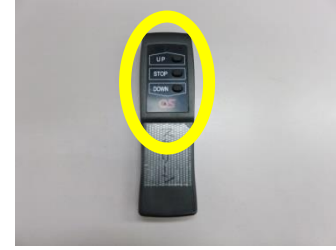

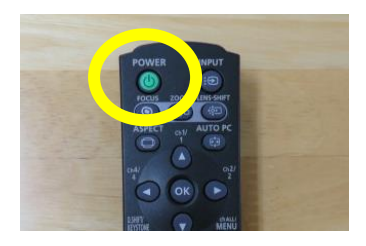

②液晶リモコンの「POWER」ボタンを 押します。

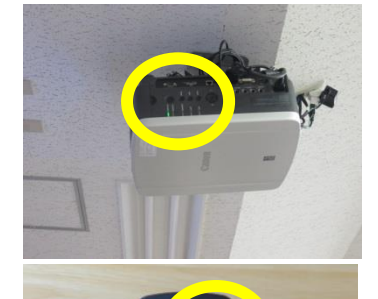

 ③本体の[POWER ON]インジケーター(緑)が点滅し、点灯に 変わります。
 コンピュータの電源を入れます。

④リモコンの「INPUT」ボタンを押し、入力信号を選択します。

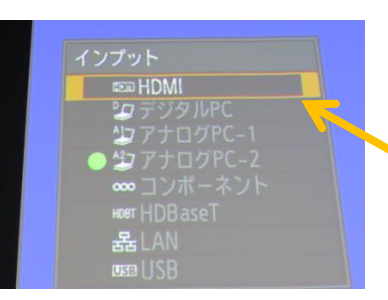

- ⑤現在投写中の信号に〇(緑)が点き、オレンジ色の枠で表示されます。 「INPUT」ボタンを押すたびに、入力信号が切り換わります。
- 【HDM I ケーブルを使用している場合】 「HDM I 」を選択

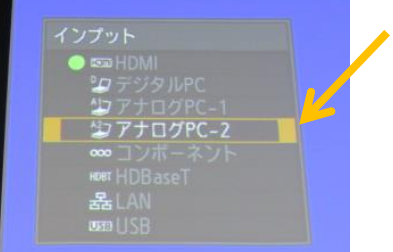

- 【VGAケーブルを使用している場合】 「アナログPC-2」を選択
- 「OK」ボタンを押して入力信号を決定します。

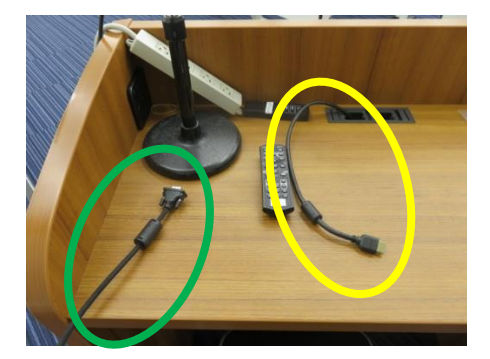

※HDMIケーブル・VGAケーブルについて ホワイトボードに向かって左側の教卓上には、HDMIケーブルお よびVGAケーブルが置いてあります。接続するとパソコンの画面 が投影されます。

## *◇ノートパソコンからDVDを再生する*

【VGAケーブルを使用の場合】

音声ケーブルをノートパソコンの「ヘッドホンマーク」に接続します。

【HDMIケーブルを使用の場合】

音声は液晶プロジェクターから出ますが、講義室内のスピーカーから音声を出したい場合は、音声ケー ブルをノートパソコンの「ヘッドホンマーク」に接続します。

#### ◇液晶プロジェクターの電源を切る

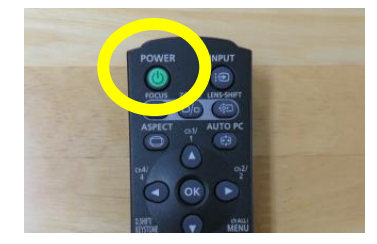

①リモコンの「POWER」ボタンを押すと、「もう一度POWERボタン を押すと電源が切れます」と表示されます。

②もう一度「POWER」ボタンを押すと電源が切れます。 電源を切った後、本体の冷却が終了した状態を「スタンバイ状態」といい ます。なお、電源を切った後に再度電源を入れる場合は、5分以上経ってか ら電源を入れるようにしてください。 ◇HDMI ケーブルを接続し、液晶プロジェクターから音声を流す場合:

音量の調節

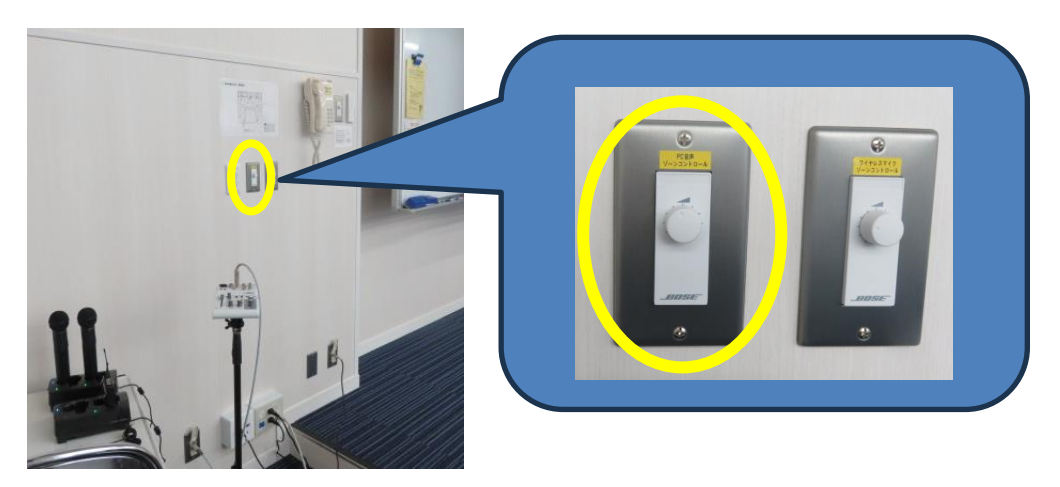

①HDMI接続の場合、プロジェクターから流れる音量は、講義室前側の壁に設置されているダイヤルで調節できます。

(上画像の黄色枠内。ダイヤルが2つ並んでいるうちの左側「PC音声 ゾーンコントロール」です。)

②ダイヤルを回して調節してください。 ※パソコン本体の音量も調節しながら、適当な音量にしてください。

### ◇マイクについて

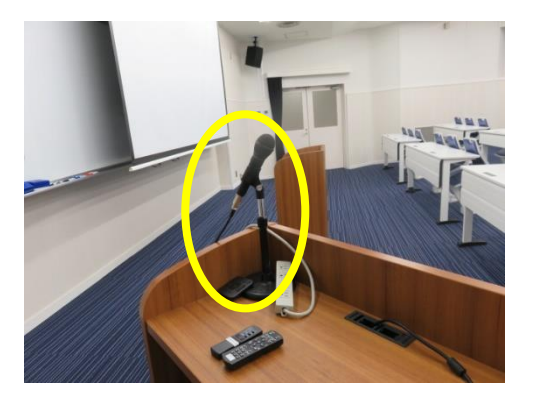

 421 講義室のマイク

 ・ 有線マイク1本

 (ホワイトボード向かって左側の教卓上)

 ・ワイヤレスのハンドマイク2本

 (有線マイクが置いてある教卓の後ろの机。充電器にセットされています。)

 ・ワイヤレスのピンマイク1本

 (有線マイクが置いてある教卓の後ろの机。充電器にセットされています。)

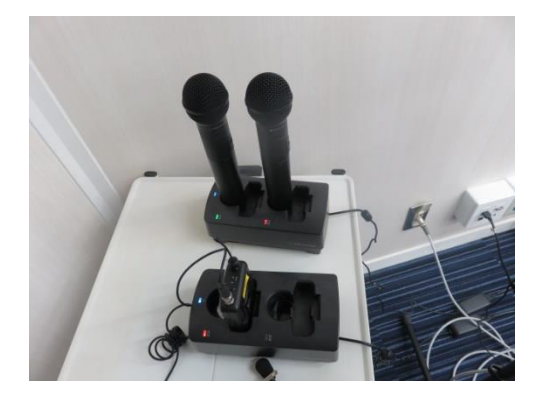

※ワイヤレスのマイクは、使用後、充電器に差し込んでください。 充電ランプが点灯するまで深く差し込んでください。

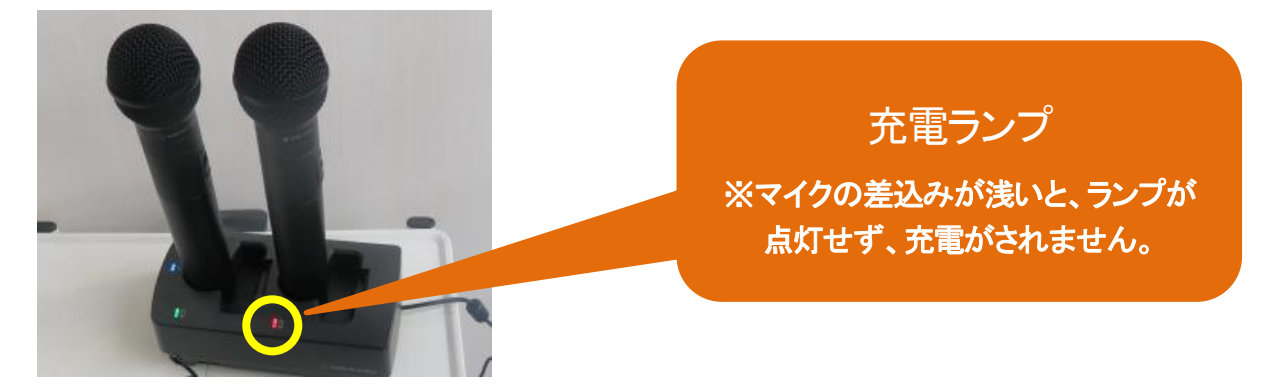

# ◇マイクについて:音量調節

マイクの音量調節は、講義室前側の壁に設置されているダイヤルで調節できます。(※有線マイクかワイヤ レスマイクかで操作するダイヤルが異なります)

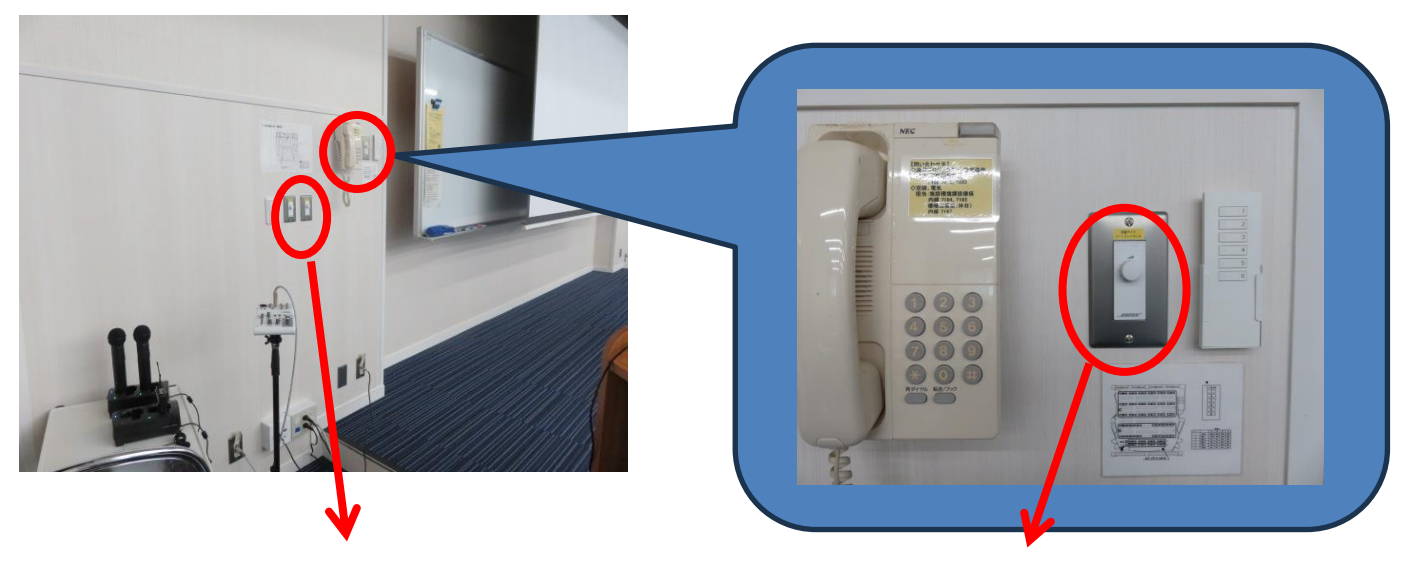

<u>・ワイヤレスマイクの音量調節</u>

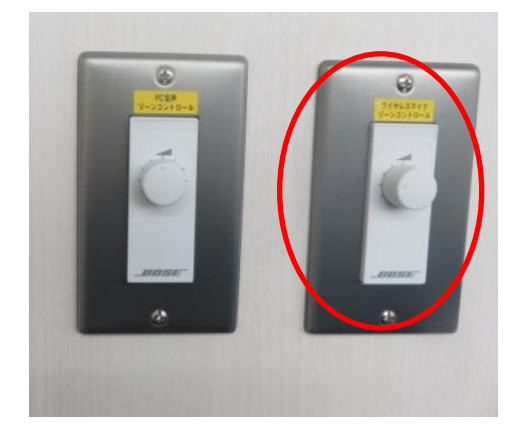

2 つ並んでいるダイヤルの右側 「ワイヤレスマイク ゾーンコントロール」 で調節します。

<u>・有線マイクの音量調節</u>

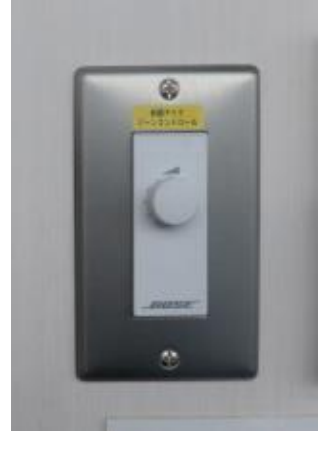

固定電話の右側のダイヤル 「**有線マイク ゾーンコントロール」** で調節します。

担当:学務課教務係(内線7098、7099)